●HIDプロファイル対応のタブレット・スマートフォン(アンドロイド)との接続(ペアリング方法)

※HIDプロファイルに対応していないタブレット・スマートフォンではご使用できません。

・スマートフォン
①スマートフォンのホーム画面から「アプリ」を表示します。
②「設定」を選択します。
③「無線とネットワーク」を選択します。
④「Bluetooth設定」を選択します。
⑤「Bluetooth」項目にチェックが入っていることを確認します。
⑥本製品の電源スイッチを「ON」にし、「ペアリングボタン」を押すと、
LEDが点滅します。点滅しているうちに「端末スキャン(デバイス検索)」を押し、
「Bluetooth Wireless 3.0 Keyboard この端末をペアに設定する」を押す。

## ・タブレット

①タブレットのホーム画面から「アプリ」を選択します。
 ②「設定」を選択します。
 ③「無線とネットワーク」を選択します。
 ④「Bluetooth設定」を選択します。
 ⑤「Bluetooth」項目にチェックが入っていることを確認します。
 ⑥本製品の電源スイッチを「ON」にし、「ペアリングボタン」を押すと、
 LEDが点滅します。点滅しているうちに「端末スキャン(デバイス検索)」を押し、
 「Bluetooth Wireless 3.0 Keyboard この端末をペアに設定する」を押す。

キーボード部について

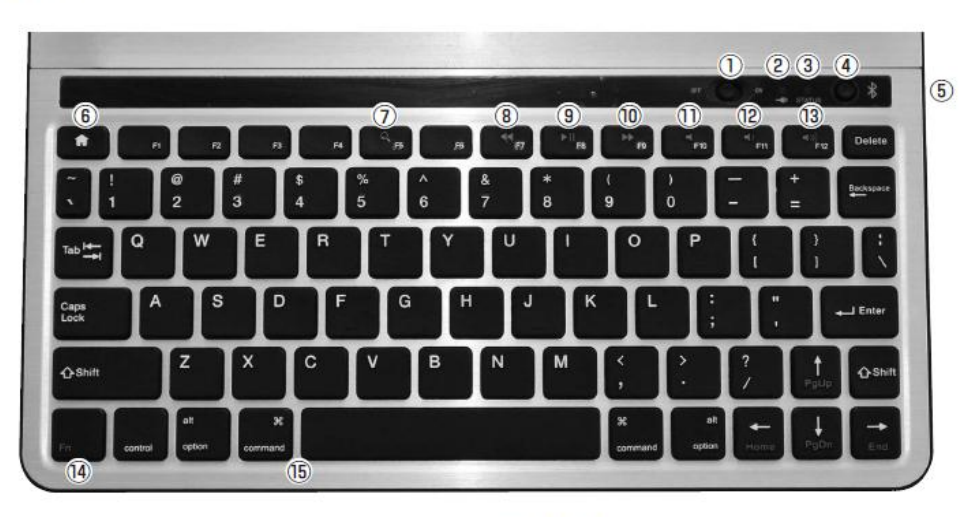

## ①電源スイッチ

② 売電LED:充電中に点灯します。
 ③ ペアリングLED(STATUS):ペアリング時や機器との接続中に点減します。
 ④ ペアリングボタン:ペアリングの設定をする時に使用します。
 ⑥ USBボート(充電ボート)
 ⑧ ホームボタン:iPad(第3世代)·iPad 2のホーム画面に移動します。
 2 度連続で押すと、タスクの切替えを行います。
 ⑦ 検索ボタン:iPad(第3世代)·iPad 2の検索画面に移動します。

⑥巻き戻しボタン
 ⑧再生・・・時停止ボタン
 ⑩早送りボタン
 ⑪早送りボタン
 ⑪「音)ボタン
 ⑫雪置嗣節ボタン
 ⑫「「「「」ボタン:「「「」」キーを押している間、青字の機能が動作します。
 ※i「Pad(第3世代)・iPad 2では「「「」キーおよび「「「」」~「「12」キーは動作しません。
 ⑮「Command」キー+「Space」キー:日本語入力/英語入力を切替えます。

## ※以下の手順より機種ごとに設定が異なります。 〇「Bluetoothペアリングの要求」と表示された場合

画面上に認証番号が表示されるのでキーボードの数字キーを使って入力し、「ENTER」を押す。

O「Bluetoothのペア設定リクエスト」と表示された場合 ①スマートフォン(タブレット)の画面キーボードで、「0000」を入力し、「OK」を押す。 ②その直後に本製品で「0000」を押し、「Enter」を押す。 ※0000でうまくいかない場合は、スマホ上とキーボードで、「1111」や「1234」など同じ数字で入力する。